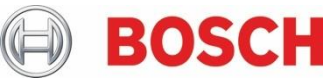

## Boletim técnico E-mail de notificação pessoal da G Series e B Series

| Gravidade do problema |                                                                                        | Produtos afetados                                                                                          |  |  |  |  |  |  |
|-----------------------|----------------------------------------------------------------------------------------|----------------------------------------------------------------------------------------------------|--|--|--|--|--|--|
|                       | Alta. Agir imediatamente                                                               | <ul> <li>Painéis de controle B9512G/B8512G</li> <li>Painéis de controle B6512/B5512/B4512/B3512</li> </ul> |  |  |  |  |  |  |
| $\boxtimes$           | Média. A Bosch Security Systems recomenda que você tome as medidas descritas a seguir. |                                                                                                    |  |  |  |  |  |  |
|                       | Baixa. Aviso                                                                           |                                                                                                    |  |  |  |  |  |  |
| 14 de outubro de 2022 |                                                                                        |                                                                                                    |  |  |  |  |  |  |

Nos painéis de controle B Series e G Series, e-mails de notificação pessoais podem deixar de ser enviados se a verificação de duas etapas estiver sendo usada.

Caso sua senha seja roubada, alguns provedores de e-mail incluem um recurso de verificação de duas etapas que acrescenta uma camada extra de segurança.

Ao usar a verificação de duas etapas, dispositivos não nativos (por exemplo, painéis de controle) exigem permissão e podem exigir uma senha de aplicativo.

## Resolução do Gmail, por exemplo:

- 1. Acesse a página do Google Security referente à conta em questão (https://myaccount.google.com/security);
- 2. Ative a verificação de duas etapas na conta do Google que está sendo usada e clique em Senhas de aplicativo;

| Signing in to Google |                           |   |  |
|----------------------|---------------------------|---|--|
| Password             | Last changed Mar 25, 2019 | > |  |
| 2-Step Verification  | 🕑 On                      | > |  |
| App passwords        | None                      | > |  |

Fig. 1 - Captura de tela das configurações "logon no Google".

 Na página Senhas de aplicativo, em "Selecionar aplicativo", selecione "E-mail" e digite o nome desejado em "Selecionar dispositivo". Adicione-o à lista e o nome fornecido para "Selecionar dispositivo" será exibido na lista.

## ← App passwords

App passwords let you sign in to your Google Account from apps on devices that don't support 2-Step Verification. You'll only need to enter it once so you don't need to remember it. Learn more

| You don't have any app passwords.<br>Select the app and device you want to generate the app password for. |  |  |  |  |          |  |  |  |
|----------------------------------------------------------------------------------------------------|--|--|--|--|----------|--|--|--|
|                                                                                                    |  |  |  |  |          |  |  |  |
|                                                                                                    |  |  |  |  | GENERATE |  |  |  |
|                                                                                                    |  |  |  |  |          |  |  |  |

Fig. 2 – Captura de tela de configurações de gerenciamento "senhas de aplicativo" do Google

- 4. Clique em GERAR;
- 5. Uma senha será exibida, que você pode usar no painel para acessar a conta sem precisar fazer a verificação de duas etapas. Salve essa senha até que as etapas a seguir sejam concluídas. A senha não deve conter espaços;
- Insira a nova senha de aplicativo no RPS em: PARÂMETROS DE TODO O PAINEL > Notificação pessoal > Configuração do servidor de e-mail > Senha de autenticação;
- 7. Conecte-se ao painel usando o RPS e envie as alterações ao painel;
- 8. Teste e-mails pessoais de notificação depois que as alterações forem enviadas.

Bosch Security Systems B.V. Torenallee 49 5617 BA Eindhoven Países Baixos www.boschsecurity.com © Bosch Building Technologies, 2021